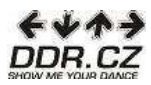

Vzhledem k často kladeným dotazům jsme pro vás připravili návod, jak nainstalovat program StepMania do počítačů, které využívají operační systém Linux.

 V internetovém prohlížeči si otevřete stránku <u>www.stepmania.com</u>, v levé nabídce pak klikněte na "Downloads".

|                                                                                                    | 0 💿 😵 http://www.stepmania.com/                                                                                                    | 3                                                                                                    | 습 🖌 😸 Skov                               | nk BNCZ                                                                                                    |  |
|----------------------------------------------------------------------------------------------------|----------------------------------------------------------------------------------------------------|----------------------------------------------------------------------------------------------------|------------------------------------------|----------------------------------------------------------------------------------------------------|--|
|                                                                                                    |                                                                                                    | Download Now Learn more                                                                                                    |                                          |                                                                                                    |  |
| 2 Deef                                                                                                    |                                                                                                    | StepMania is a free dance and rhythm game featurii<br>3D graphics, dance pad support, and a step editor.                                 | ng                                       |                                                                                                    |  |
| Hover for description                                                                                                    | Sunday, May 31, 2009                                                                                                    |                                                                                                    |                                          | <ul> <li>stepmania</li> </ul>                                                                                                    |  |
| Downloads<br>Songs<br>Stephir: 1 Songs (2)<br>Stephir: 2 Songs<br>Stephir: 2 Songs<br>(2)<br>Stephir: 2 Songs<br>(2)<br>Stephir: 3 Songs (2)<br>Stephir: 4 Songs<br>User Song<br>User Songs<br>User Songs | DWE Letreme has just release.<br>DWE acks from the DW Letreme<br>Here acks from the DW Letreme<br>Here a location of the second of the second of the | d hei ( DV Liberner, T-S pack d 20 songs. That brings the DW Leiten<br>es In thio Two Weldeferme.com<br>( 0) Isy. THAD (23*)<br>nt (10*) | ne song count up to 880. Download any of | Google Search<br>Tractient<br>Construction<br>Construction<br>Construction<br>Readon Process<br>Readon Process<br>Rea |  |
| Dance Pads<br>Dance Pad Info<br>Dance Pads<br>Other Controllers                                                                                                    | Saturday, May 30, 2009                                                                                                    |                                                                                                    |                                          | Warning: closedir():<br>supplied argument is no<br>wald Directory range root                                                                                                    |  |
|                                                                                                    | New user songs                                                                                                    |                                                                                                    |                                          | AusrAvww/users<br>/stepmani                                                                                                    |  |
| USB Adapters                                                                                                    | DADANOIA                                                                                                    |                                                                                                    |                                          | /stepmania.com/inclus<br>/randomPicture.php                                                                                                    |  |
| Stephix 4 Contest                                                                                                    | Maria Bros                                                                                                    |                                                                                                    |                                          | Warning: reackir(): supp                                                                                                    |  |
| StepMania CD-ROM<br>StepMania Scores                                                                                                    | Millio Dros                                                                                                    | ITV] with month (10-1)                                                                                                    |                                          | argument is not a valid<br>Directory resource in                                                                                                    |  |
| StepMania Online                                                                                                    | namser Dance                                                                                                    |                                                                                                    |                                          | /stepmani<br>/stepmani                                                                                                    |  |
| Pictures                                                                                                    | Caramenuansen (SpeedyCake Remix)                                                                                                    | [14] =10] c.w.007 (10 -                                                                                                    |                                          | /randomPicture.php<br>line 55                                                                                                    |  |
| 1 I OGOVLA                                                                                                    | Block Plaza                                                                                                    | [14] [20] Electrica (11*)                                                                                                    |                                          |                                                                                                    |  |

2. Klikněte na tlačítko "Linux (binary), 10,2 MB".

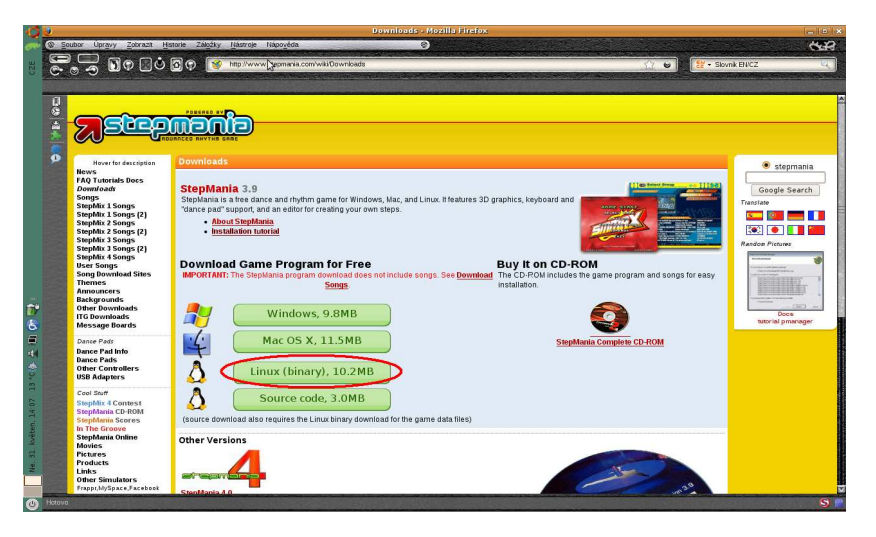

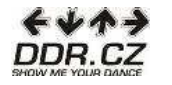

3. Zvolte "Download Now".

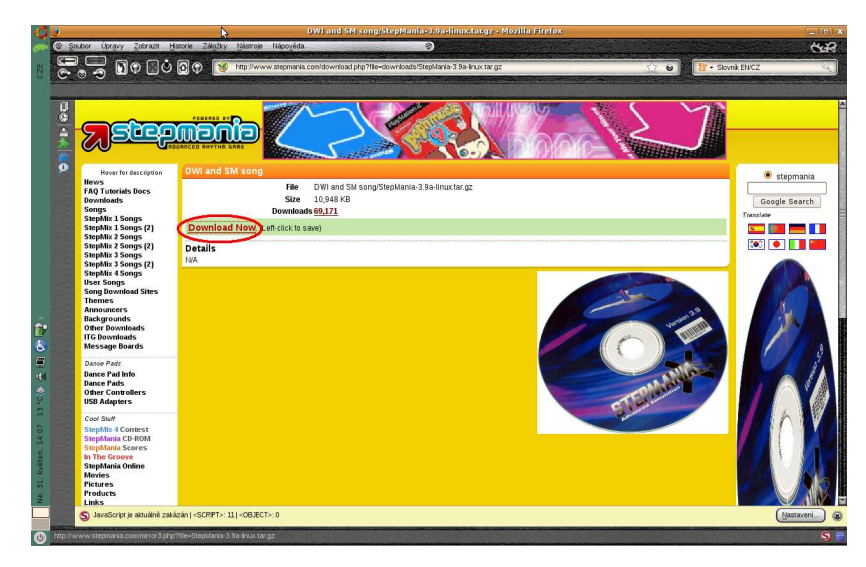

 V okně, které se vám objeví zaškrtněte "Uložit soubor" a svoji volbu potvrďte tlačítkem "OK".

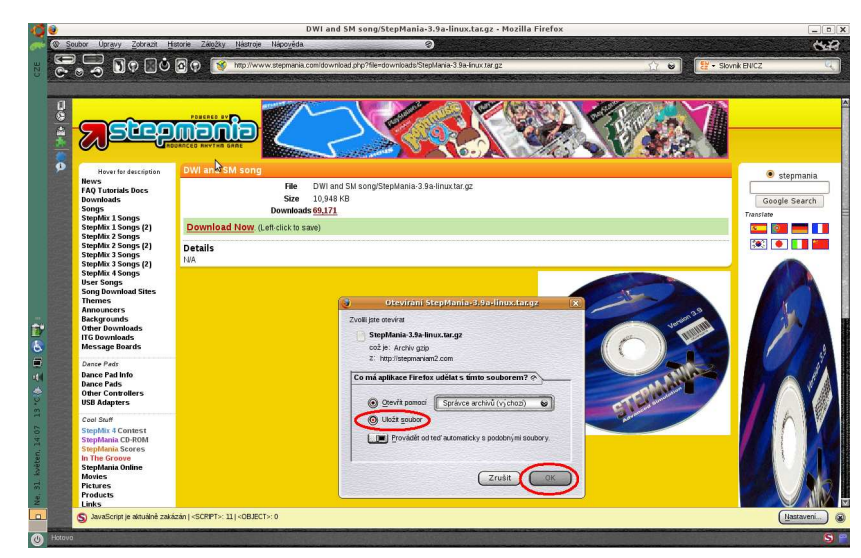

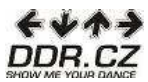

 Na pracovní ploše se vám po dokončení stahování objeví složka s názvem "StepMania.3.9alinux.tar.gz". Tuto složku otevřete.

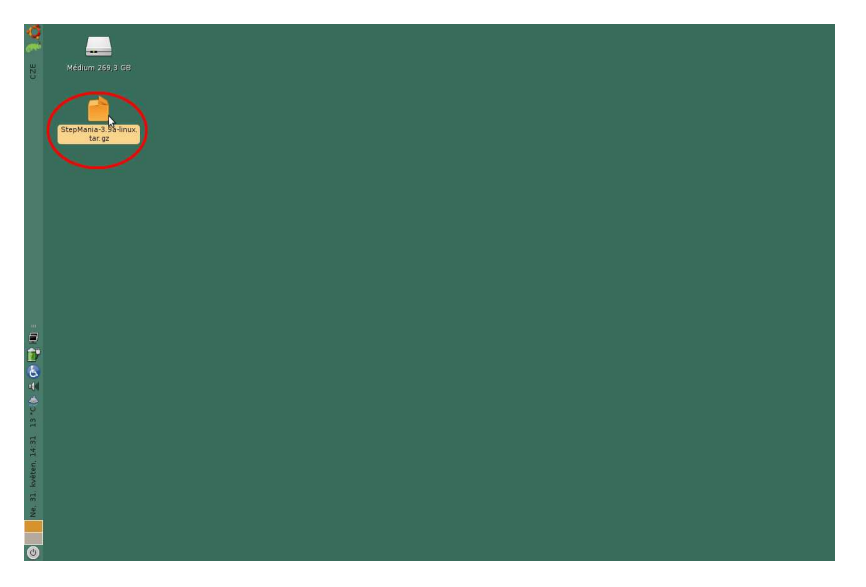

 Objevilo se vám nové okno, nejprve jednou klikněte na složku "StepMania-3.9" tak, aby se viditelně označila, poté stiskněte tlačítko "Rozbalit", které se nachází na horní liště.

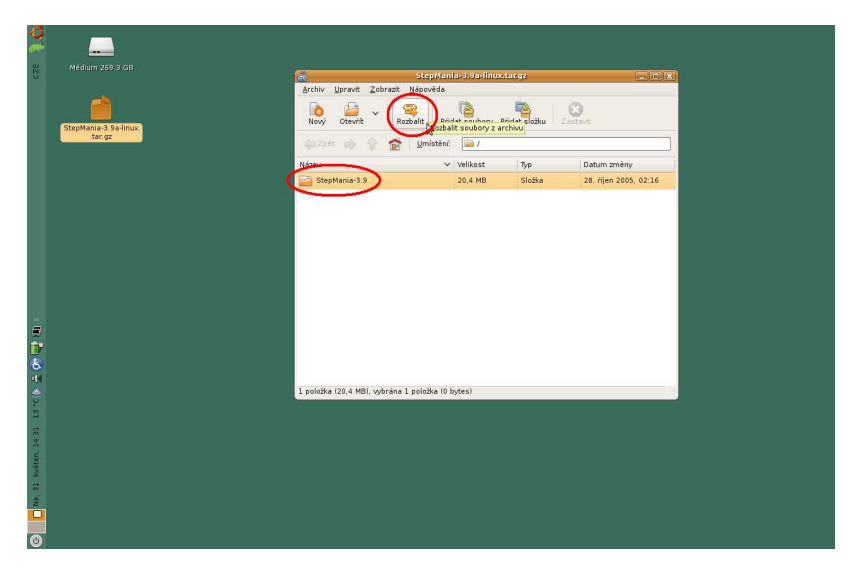

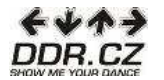

7. V otevřeném okně zvolte místo, kam chcete program StepMania uložit (my jsme se ho pro usnadnění rozhodli uložit na Pracovní plochu počítače). Poté klikněte na tlačítko "Rozbalit".

|                       | Arch                 | 📄 🤇 😽 janca 🕱 Ploc                                                                                                    | ha                           | Vytvořit složku               |
|-----------------------|----------------------|----------------------------------------------------------------------------------------------------|------------------------------|-------------------------------|
| StepMania-3.9a-linux. | No                   | Místa                                                                                                    | Název                        | ✓ Zmêněno                     |
|                       | Název<br>Piázev<br>S | Aread     Areada youtat     Areada youtat | ni Stephano-3.9a hnus tar ge | 14437                         |
|                       |                      | Rozbalit                                                                                                    | Akce                         |                               |
|                       | 1 pold               | ○ ⊻šechny soubory                                                                                                    | 🗹 Znovu vy                   | tvořit složky                 |
|                       |                      | Vybrané soubory                                                                                                    | V Přepisov                   | at <u>e</u> xistující soubory |
|                       |                      | O Soubory                                                                                                    | Ner <u>o</u> zbal            | ovat starsi soubory           |
|                       |                      | 🕢 Mápověda                                                                                                    | 6                            |                               |

 Nyní je třeba ještě do programu stáhnout písničky. V místě, kam jste se rozhodli program uložit najdete složku s názvem StepMania.3.9. Na složku dvakrát klikněte a otevřete ji.

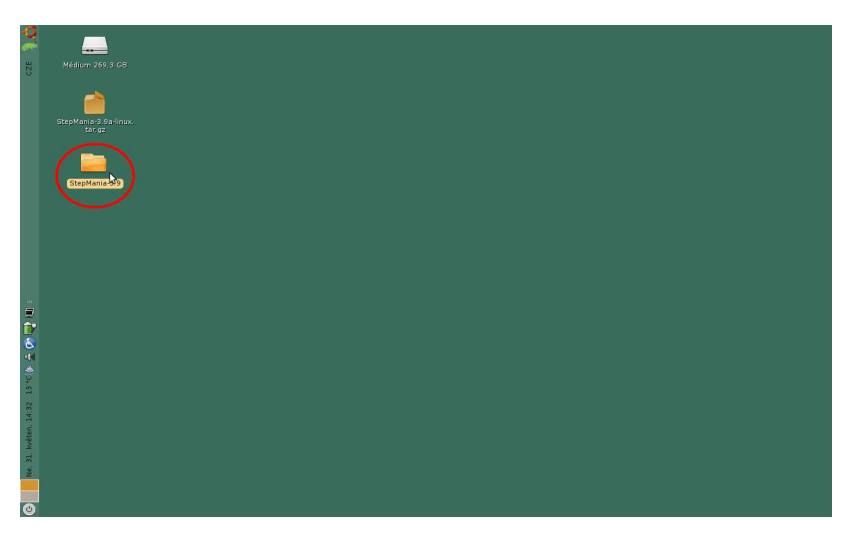

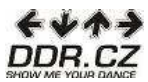

9. Zde otevřete dvěma kliky složku "Songs".

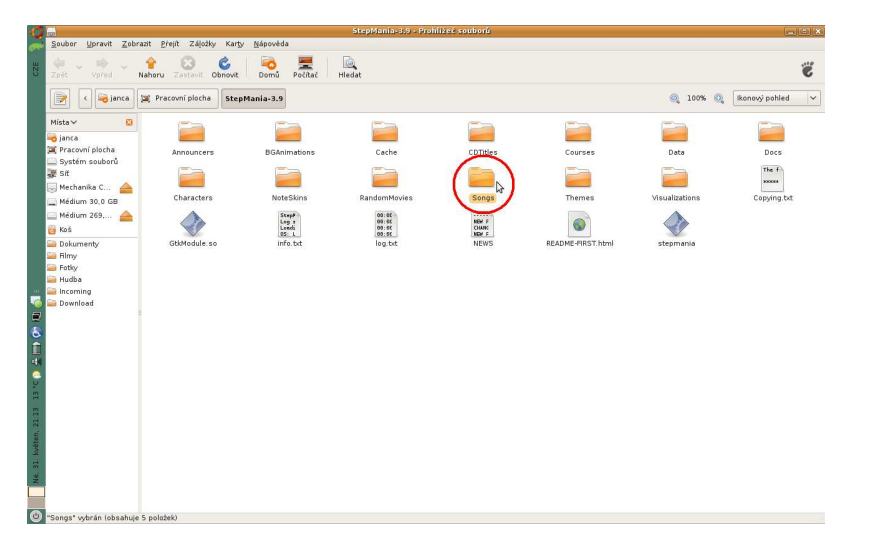

Nyní je třeba vytvořit si složku, do které budete písničky ukládat. Klikněte libovolně v
prostoru okna pravým tlačítkem myši a zvolte možnost "Vytvořit složku". Tu si libovolně
nazvěte.

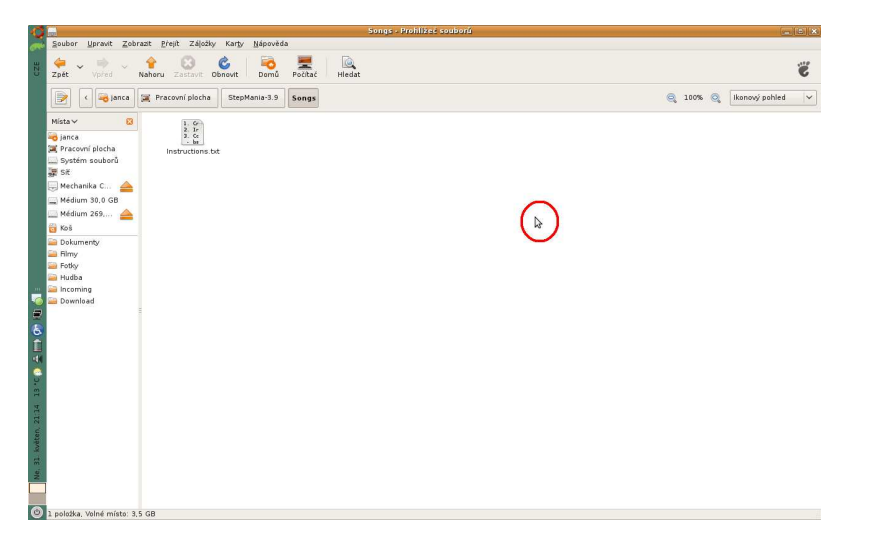

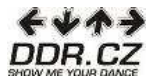

 My jsme složku nazvali "Pisnicky". Okno tedy bude po vytvoření složky vypadat stejně jako na našem dalším obrázku. Pokud jste složku vytvořili, okno vypněte křížkem v pravém horním rohu.

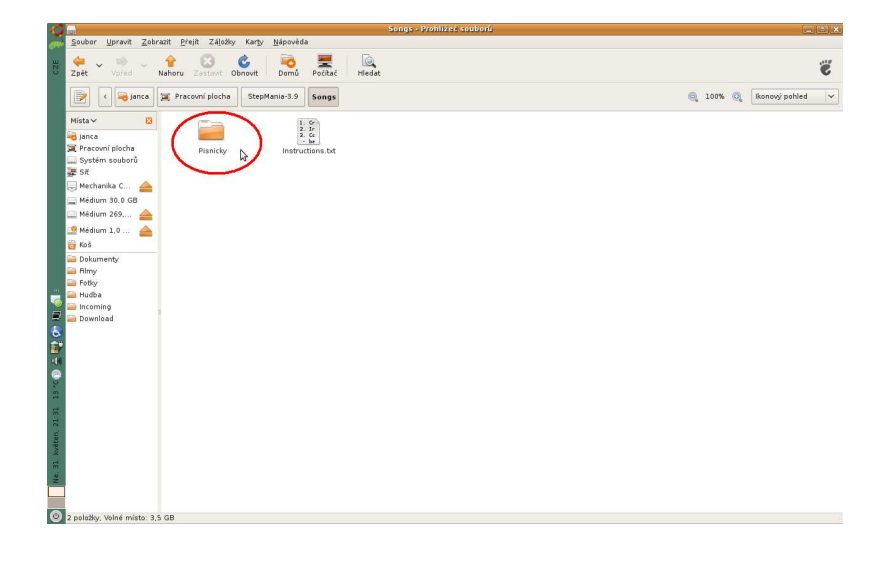

 Nyní si opět v internetovém prohlížeči otevřete stránku <u>www.stepmania.com</u>. V levé nabídce klikněte na "Songs".

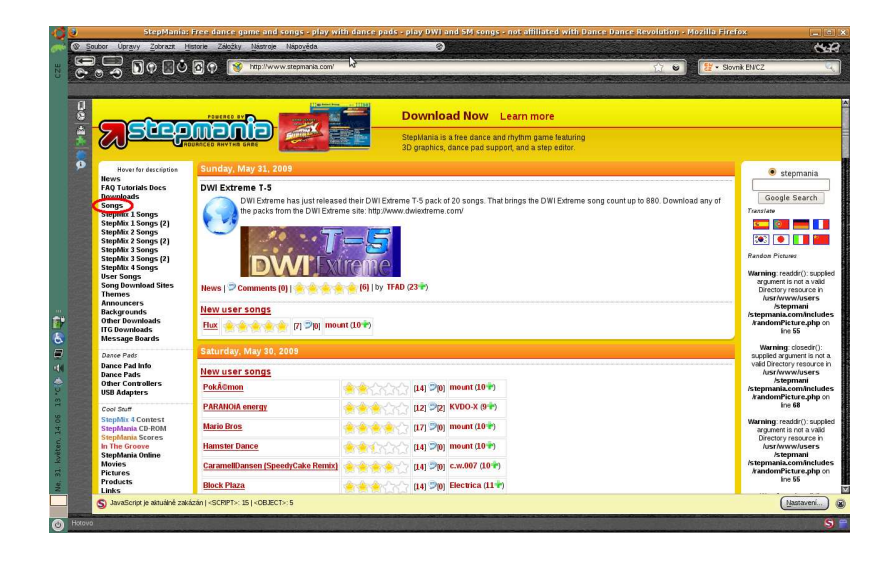

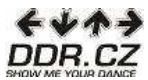

13. Nyní si vybereme například první balíček písní. Klikněte na "Plaguemix One".

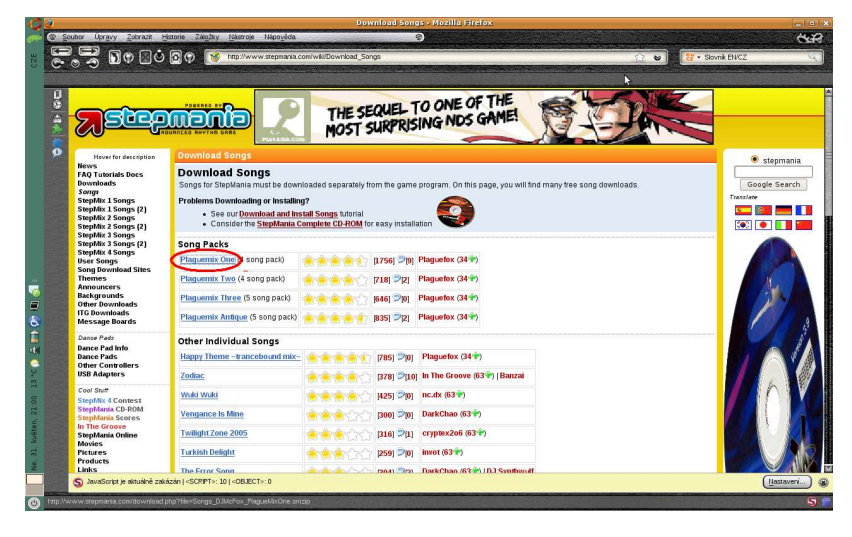

14. Klikněte na "Download Now".

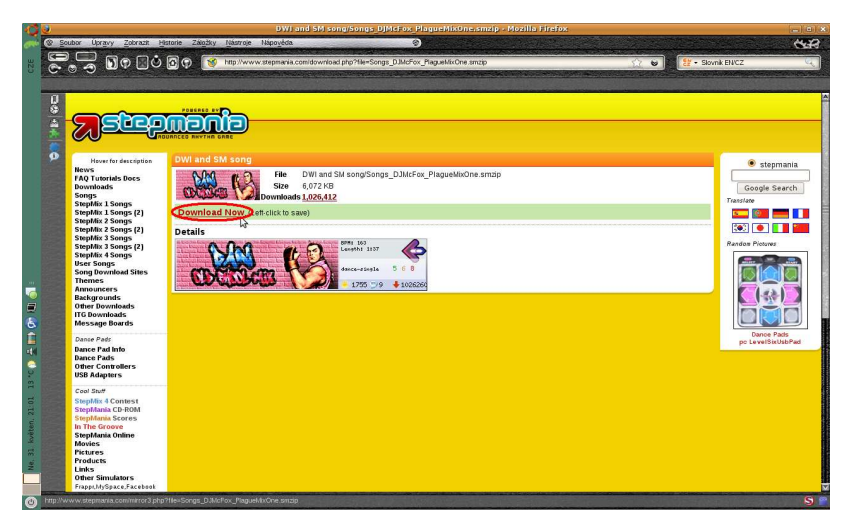

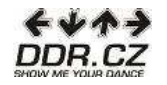

15. V otevřeném okně označte možnost "Uložit soubor" a stiskněte "OK".

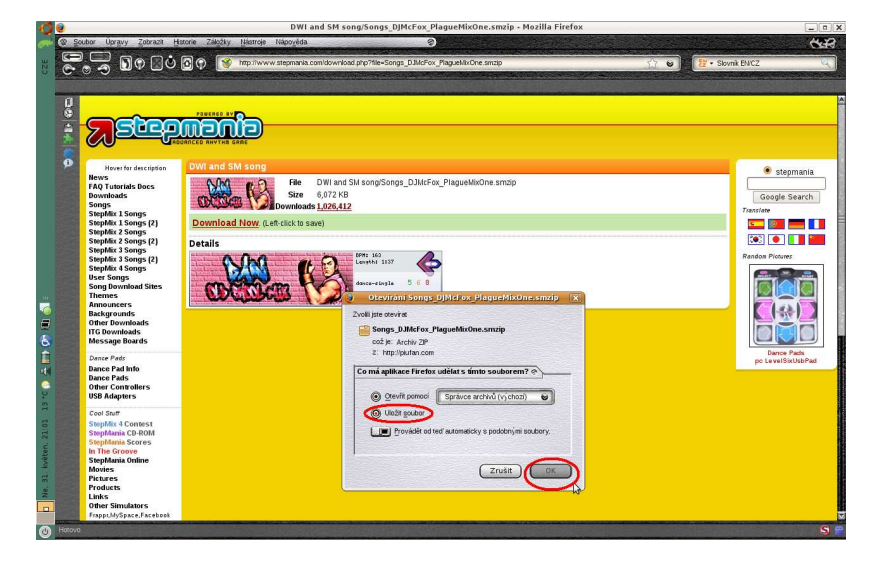

 Nyní jste stáhli složku s názvem Songs\_DJMcFOX\_PlagueMixOne.smzip, tuto složku otevřete.

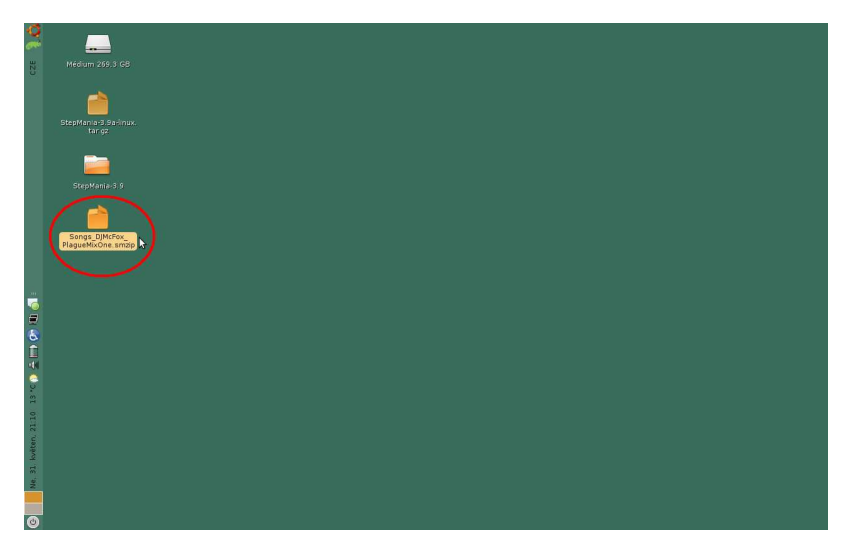

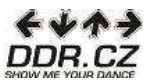

## 17. Nyní klikněte dvakrát na složku "Songs".

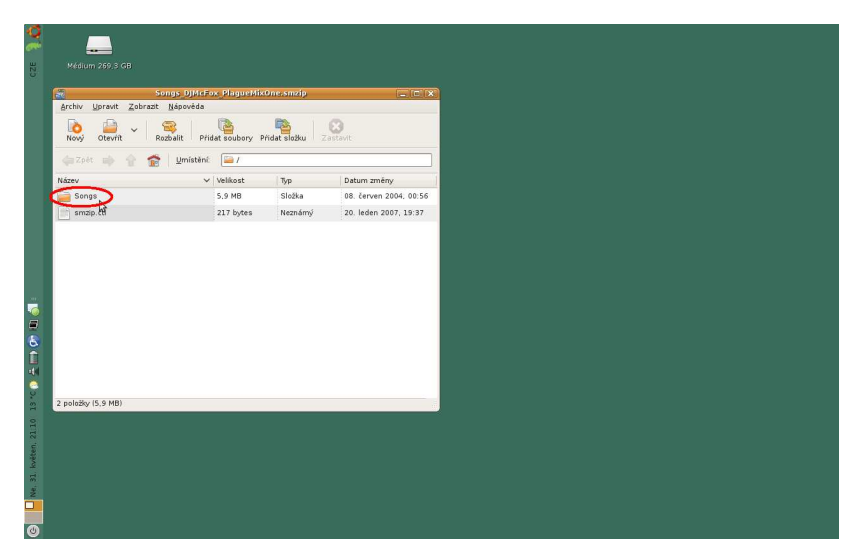

18. Nyní dvakrát klikněte na složku PlagueMix Series.

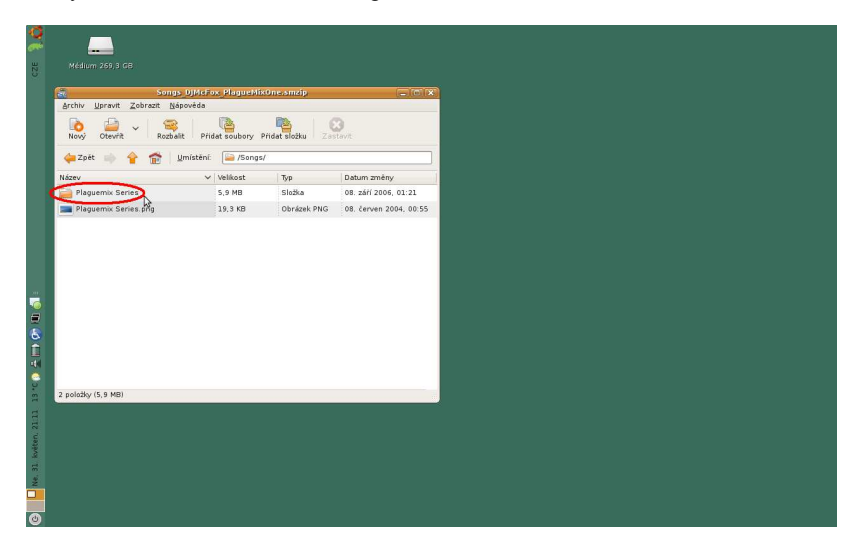

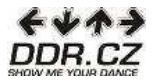

 Objeví se složky s názvy písniček (případně písničky). Stiskněte klávesy Ctrl+A, označíte tak naráz všechny složky s písničkami, stejně jako vidíte na obrázku. Pokračujte kliknutím na tlačítko "Rozbalit".

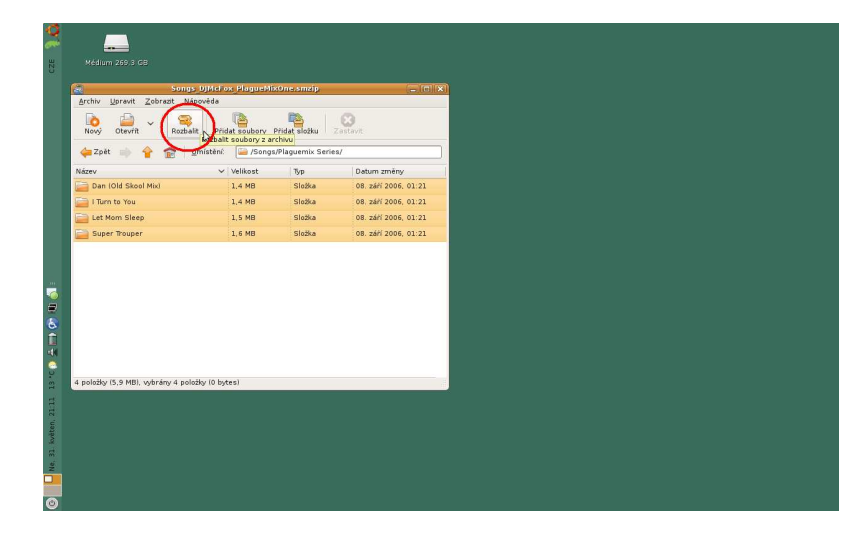

20. Písničky je třeba vložit do složky StepMania-3.9, kterou jste si uložili v bodě 7. My jsme ji uložili na Pracovní plochu počítače, tudíž ji najdeme tam. Na složku dvakrát klikneme.

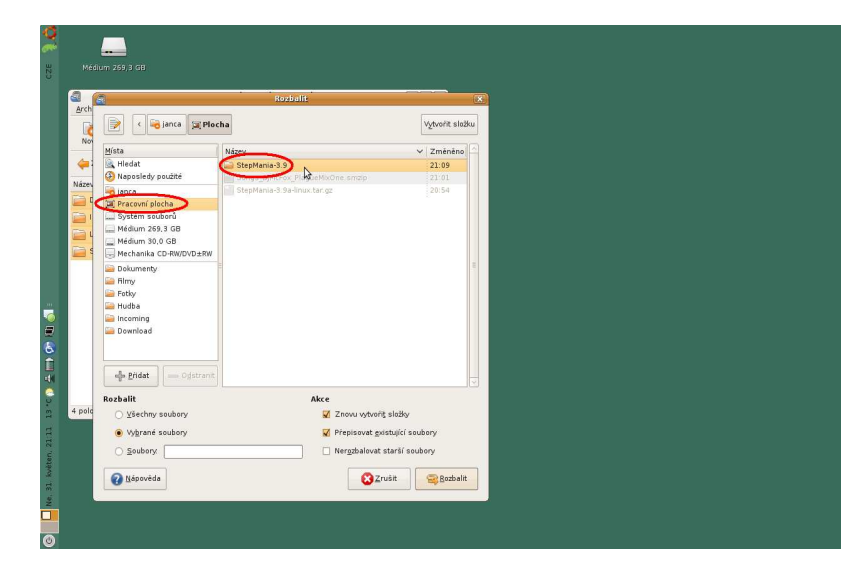

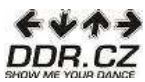

21. Poté dvakrát klikneme na složku "Songs".

| 1       |                                     | Rozbalit                |                             |                                   | 1 |  |
|---------|-------------------------------------|-------------------------|-----------------------------|-----------------------------------|---|--|
|         | 📄 🤇 😼 janca 📜 Plos                  | tha StepMania-3.9       |                             | Vytvořit složku                   |   |  |
|         | <u>M</u> ista                       | Název                   | ~                           | Změněno                           |   |  |
|         | 🚉 Hledat                            | 🚘 Announcers            |                             | 28.10.2005                        |   |  |
|         | Naposledy použité                   | BGAnimations            |                             | 28.10.2005                        |   |  |
|         | 🔫 janca                             | 🚘 Cache                 |                             | 21:09                             |   |  |
|         | 🔀 Pracovní plocha                   | CDTitles                | CDTitles                    |                                   |   |  |
|         | 🔜 Systém souborů                    | Courses<br>Data<br>Docs |                             | 28.10.2005<br>21:09<br>28.10.2005 |   |  |
|         | 🔜 Médium 269.3 GB                   |                         |                             |                                   |   |  |
|         | 🔜 Médium 30.0 GB                    |                         |                             |                                   |   |  |
|         | Mechanika CD-RW/DVD±RW              | Characters              |                             | 28.10.2005                        |   |  |
|         | Dokumenty                           | MoteSkins               |                             | 28.10.2005                        |   |  |
|         | 🚘 Bimy                              | BandomMovies            |                             | 28.10.2005                        |   |  |
|         | Totky                               | Songs                   |                             | 21:10                             |   |  |
| 🚘 Hudba | 🚘 Hudba                             | inemes/S                |                             | 28.10.2005                        |   |  |
|         | Coming Incoming                     | visualizations          |                             | 28.10.2005                        |   |  |
|         | 🔤 Download                          |                         |                             |                                   |   |  |
|         |                                     |                         |                             |                                   |   |  |
|         |                                     | log bit                 |                             |                                   |   |  |
|         | - Odstranit                         |                         |                             |                                   |   |  |
|         |                                     |                         |                             | · · · ·                           |   |  |
|         | Rozbalit                            | Akce                    |                             |                                   |   |  |
|         | <ul> <li>Všechny soubory</li> </ul> | 2                       | Znovu vytvorit složky       |                                   |   |  |
|         | Vybrané soubory                     | × 1                     | Přepisovat gxistující sou   | ibory                             |   |  |
|         | O Soubory                           |                         | Nergzbalovat starší soubory |                                   |   |  |
|         | A Minamida                          |                         | C Turkit                    | C Death at a                      |   |  |
|         | 😭 <u>N</u> ápověda                  |                         | Zrušit                      | Rozbalit                          |   |  |

22. Nyní jednou klikneme na složku, kterou jsme si vytvořili v bodě 10 a stiskneme tlačítko "Rozbalit".

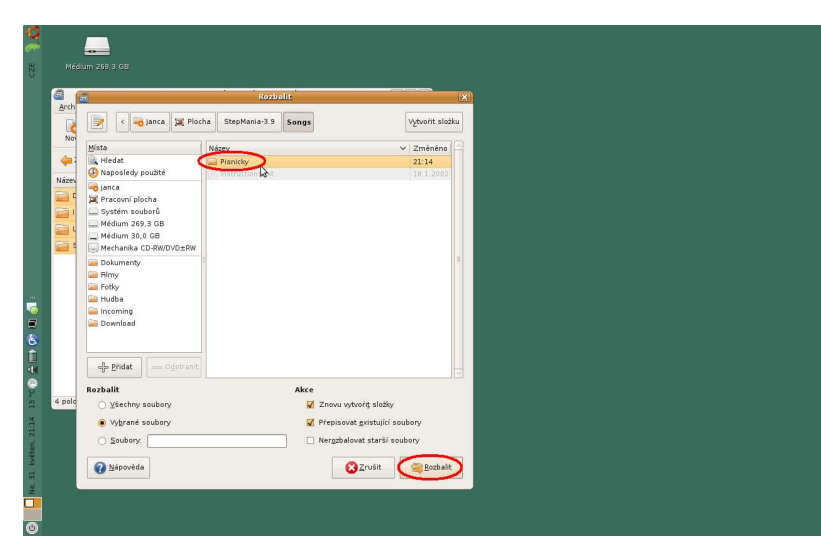

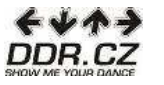

Stejným způsobem můžete pokračovat ve stahování dalších písní (případně balíčků písní) i v dalších záložkách na <u>www.stepmania.com</u>, které najdete v levé nabídce (StepMix1 Songs, StepMix2 Songs, StepMix3 Songs, User Songs, ...).

23. Poté, co si stáhnete požadované písně vám již nic nebrání spustit program. Stačí jen otevřít složku StepMania-3.9, program spustíte pomocí ikony "stepmania".

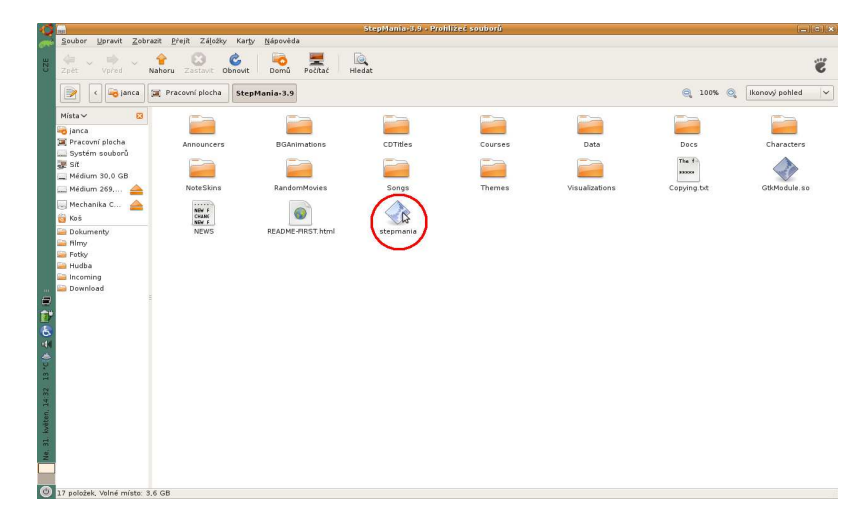